## 电子票据学生自助打印流程

一、登入"上海交通大学医学院财务处"主页,点击"缴费平台"(见图1)。

| 登录系统     | _    |   |
|----------|------|---|
| <b>f</b> | 服务平台 | > |
| <b>*</b> | 缴费平台 | > |
|          | (图1) |   |

二、根据学生类型,选择全日制学生入口或者非全日制学生入口登录,进入缴费 平台后,再凭学号和密码(身份证后6位)登录(全日制学生统一身份认证登录), 即可查询本人缴费情况,也可以修改银行卡号(见图2、3)。

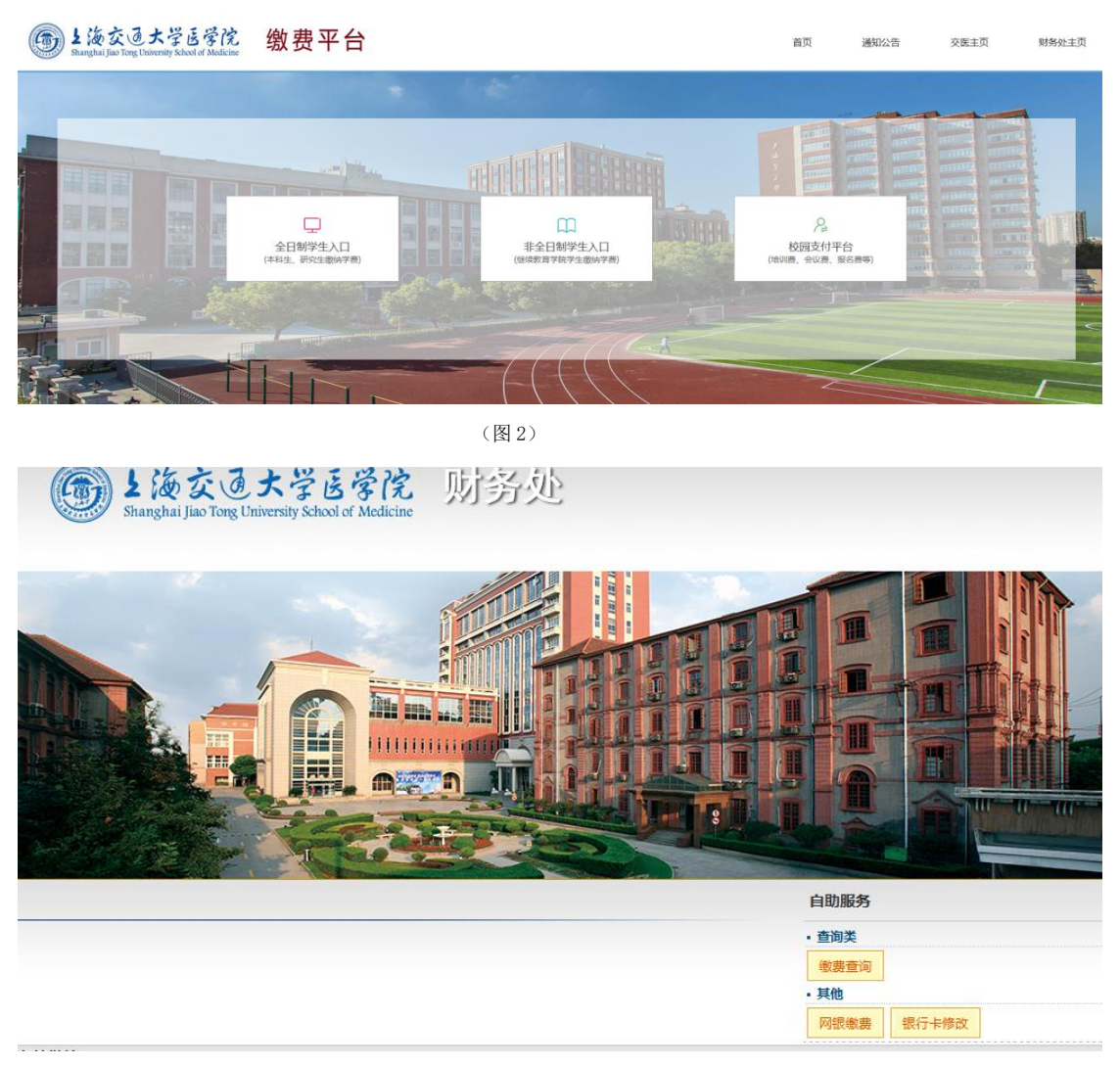

三、进入"缴费查询",选择"缴费记录",在"操作"项点击"发票预览"即可查看已缴费状态下生成的电子票据。(见图4)

|              |         | 1010  |      | Aster | the the  |                   |             |                                                        |        |
|--------------|---------|-------|------|-------|----------|-------------------|-------------|--------------------------------------------------------|--------|
| 首页 > 自助服     | 务 〉 缴费  | 查询    |      |       |          |                   |             |                                                        |        |
| - 学生信息 -     |         |       |      |       |          |                   |             |                                                        |        |
| 姓名:          | 证件类型    | : 身份证 | 证件号: |       |          | <b>欠费金额:</b> 0.00 |             |                                                        |        |
| 缴费情况         | 缴费记录    | 退费记   | 录    |       |          |                   |             |                                                        |        |
| 缴费时间         |         | 缴费方式  | 收费人  | 收费套类  | 实收金额     | 发票号               | 操作          | 结算信息                                                   | 网银缴费信息 |
| 2016-10-14 1 | 0:36:54 | Pos机  |      | 学杂费套类 | 800.00   | 1602000001        | <u>发票预览</u> | 结算备注:单个结算 创建时间:2016/10/14 10:36:54,结算<br>日期:2016-10-14 |        |
| 2016-09-06 1 | 3:31:39 | Pos机  |      | 学杂费套类 | 9,800.00 | 1400896152        |             | 结算备注:单个结算 创建时间:2016/9/6 9:52:36,结算日<br>期:2016-09-06    |        |

(图4)

四、点击电子票据票据下方的"下载"或"打印",即可下载和打印该电子票据, 样张见图 5。

| 收款单位 -    | 上海交通大学医学院 |         |
|-----------|-----------|---------|
| 项目代码      | 项目名称      | 金额      |
| 422001001 | 住宿费(1)    | 800. 00 |
|           | 小计        | 800. 00 |
|           | 代 办 费     |         |
|           |           |         |

(图5)